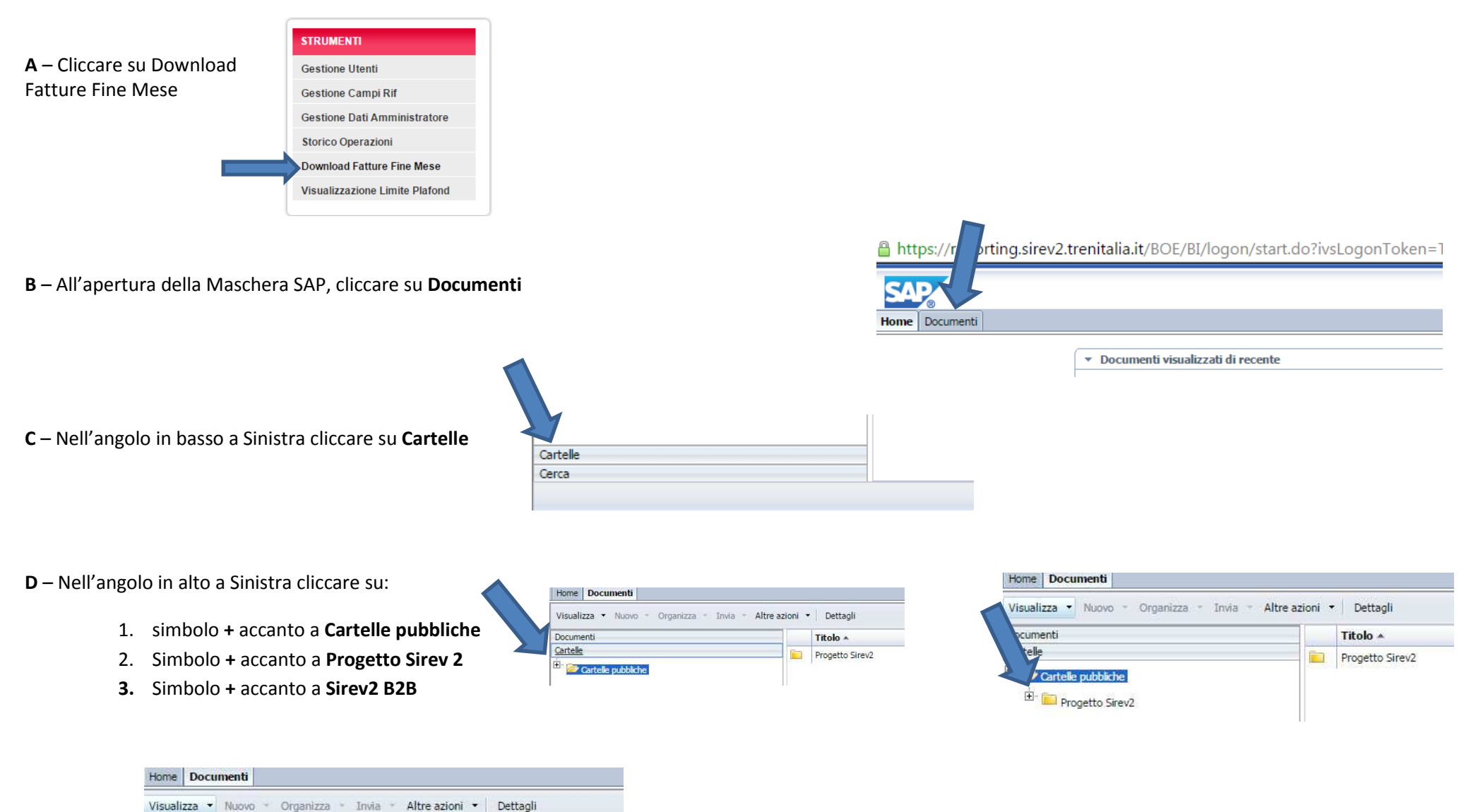

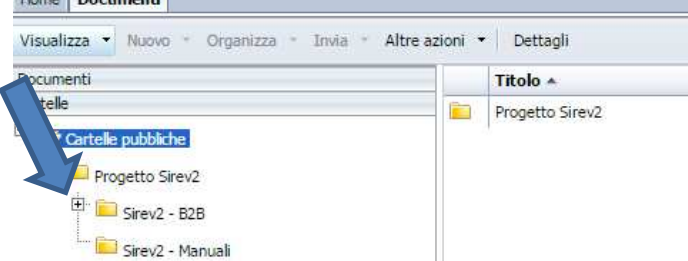

E – Nel riquadro a sinistra cliccare su Rendiconto delle Vendite e quindi su 2 volte su Dettaglio Vendite B2B nel riquadro centrale

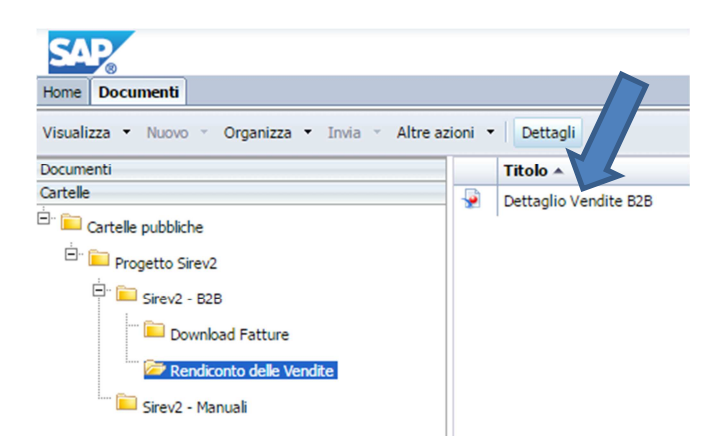

F – Nella finestra Prompt sarà necessario cliccare sulle voci Data da e Data a per delimitare il periodo (lasciare preimpostato intero mese di Febbraio):

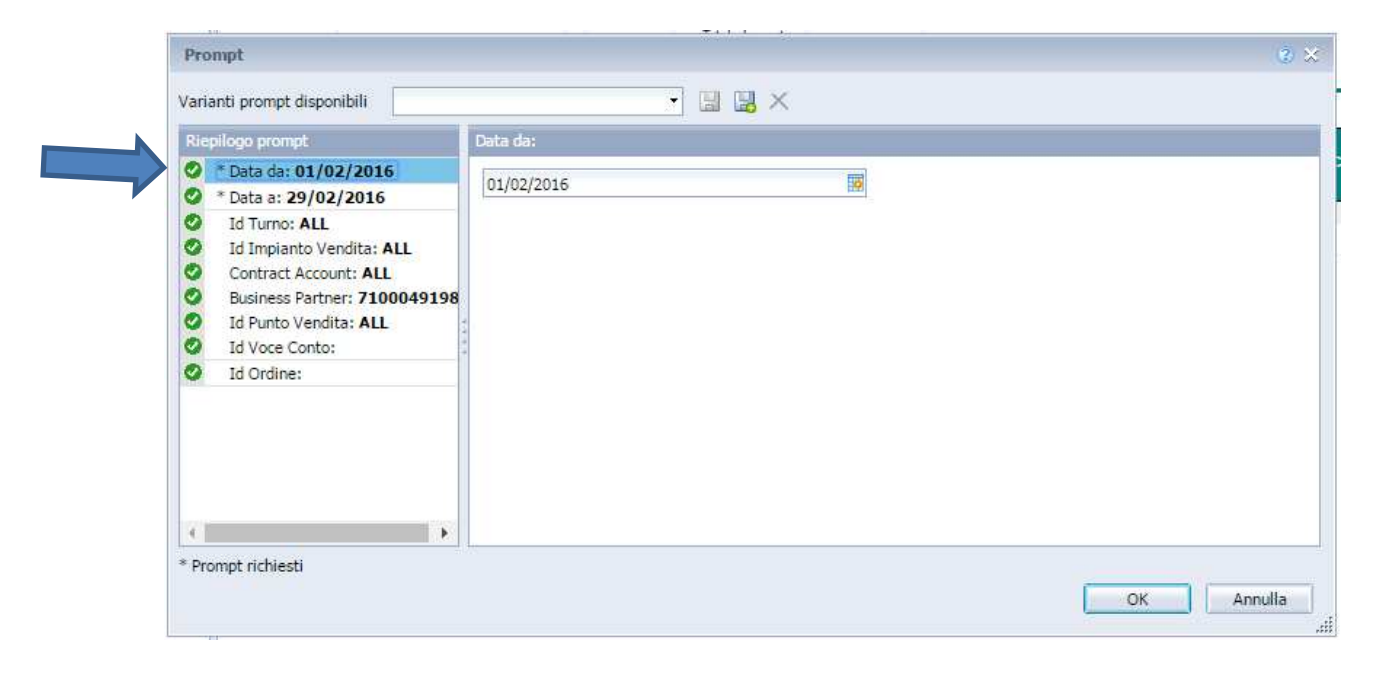

G – Nella stessa finestra Prompt sarà necessario cancellare il valore di default (nell'esempio seguente 7100049198) <u>selezionando le dieci cifre con il mouse e</u> <u>poi cliccando sul tasto Canc</u>, inserendo al suo posto il proprio codice cliente di dieci cifre (*formato : 7XXXXXXXX*), facilmente reperibile sulle fatture precedenti, come da figura in calce:

| Prompt                      |                |                      |    |            |           |        |        |                | 3 ×        |
|-----------------------------|----------------|----------------------|----|------------|-----------|--------|--------|----------------|------------|
| Varianti prompt disponibili |                | •                    |    | l ×        |           |        |        |                |            |
| Riepilogo prompt            | Business       | Partner: (facoltativ | 0) | 4          |           |        |        |                |            |
| * Data da: 01/02/2016       |                |                      |    |            |           |        |        |                |            |
| * Data a: 29/02/2016        | /10004         | 9198                 |    | ×          | 1         |        |        |                |            |
| Id Turno: ALL               |                |                      |    |            |           |        |        |                |            |
| Contract Account: ALL       |                |                      |    |            |           |        |        |                |            |
| Business Partner: 710       | 0049198        |                      |    |            |           |        |        |                |            |
| Id Punto Vendita: ALL       | :              |                      |    |            |           |        |        |                |            |
| Id Voce Conto:              | -              |                      |    |            |           |        |        |                |            |
| Id Ordine:                  |                |                      |    |            |           |        |        |                |            |
| 4                           | <b>F</b>       |                      |    |            |           |        |        |                |            |
| * Prompt richiesti          |                |                      |    |            |           |        |        |                |            |
|                             |                |                      |    |            |           |        |        | ОК             | Annulla!   |
| L                           |                |                      |    |            |           |        | 1      |                |            |
|                             | DATA FAT./N.C. | N.FAT./N.C.          |    | PERIODO DA | Α:        | SC2    | ADENZA | CODICE CLIENTE | DATA RIFEF |
|                             | 29.02.2016     |                      |    |            |           | 31.03. | 2016   |                |            |
|                             |                |                      |    |            |           |        |        |                |            |
| DESCRIZIONE                 |                |                      | Q  | UANTITA'   | PREZZO-EU | IRO    | AI     | LIQ. IVA %     | TOTAL      |

## H – Il Dettaglio delle Transazioni apparirà nel seguente Layout (in corso di integrazione)

| GRUPPO FERROVIE DE | ENITALIA<br>LLO STATO ITALIANE | Data:<br>Azienda:<br>Turno: ALL |                 |          |  |  |
|--------------------|--------------------------------|---------------------------------|-----------------|----------|--|--|
| I. Azienda         | Azienda                        | Voce Conto                      | Data            | Importo  |  |  |
|                    |                                | E999                            | 02/02/16        | 66,00    |  |  |
|                    |                                | E999                            | D3/02/18        | 248,75   |  |  |
|                    |                                | E999                            | D9/02/18        | 28,00    |  |  |
|                    |                                | E999                            | 12/02/16        | 35,30    |  |  |
|                    |                                | E999                            | 15/02/18        | 104,00   |  |  |
|                    |                                | E999                            | 17/02/18        | 68,00    |  |  |
|                    |                                | E999                            | 19/02/16        | 70,00    |  |  |
|                    |                                | E999                            | 22/02/18        | 68,00    |  |  |
|                    |                                | E999                            | 26/02/16        | 153,00   |  |  |
|                    |                                | E999                            | 29/02/16        | 186,40   |  |  |
|                    |                                |                                 | Totale Importo: | 1.025,45 |  |  |
|                    |                                |                                 |                 |          |  |  |

| Voce<br>Conto | Descrizione<br>Voce Conto | Data Ordine | Ora Ordine | Ordine      | Tipo Ordine | Titolo      | Cod. Servizio | Descr. Servizio             |                      | Importo | Codice PNR |
|---------------|---------------------------|-------------|------------|-------------|-------------|-------------|---------------|-----------------------------|----------------------|---------|------------|
| E999          |                           | 02/02/16    | 17:01:47   | 191.554.142 |             | 323.738.158 | 115           | FRECCIABIANCA               | 02 CLASSE FRECCIABIA | 33,00   | AHVSMN     |
| E999          |                           | 02/02/18    | 17:01:47   | 191.554.142 |             | 323.738.159 | 115           | FRECCIABIANCA               | 02 OLASSE FRECCIABIA | 33,00   | AHVSMN     |
| E999          |                           | 03/02/16    | 12:12:01   | 191.798.309 |             | 324.117.653 | 115           | FRECCIABIANCA               | 02 CLASSE FRECCIABIA | 46,50   | ATX985     |
| E999          |                           | 03/02/16    | 12:13:25   | 191.798.946 |             | 324.118.718 | 201           | REGIONALE 2 <sup>+</sup> CL |                      | 4,75    |            |
| E999          |                           | 03/02/16    | 12:13:25   | 191.798.946 |             | 324.118.719 | 170           | IC 02 CLASSE IC             |                      | 9,00    | ATYPAN     |
| E999          |                           | 03/02/18    | 12:14:58   | 191.799.607 |             | 324.119.812 | 170           | IC 02 CLASSE IC             |                      | 19,00   | ATY9U5     |
| E999          |                           | 03/02/16    | 12:16:25   | 191.800.265 |             | 324.120.832 | 170           | IC 02 CLASSE IC             |                      | 29,00   | ATZL75     |
| E999          |                           | 03/02/18    | 13:11:09   | 191.822.735 |             | 324.158.019 | 115           | FRECCIABIANCA               | 02 CLASSE FRECCIABIA | 48,50   | AUHV4N     |
| E999          |                           | 03/02/16    | 13:13:41   | 191,823.697 |             | 324.159.647 | 170           | IC 02 CLASSE IC             |                      | 32,00   | AUJF55     |
| E999          |                           | 03/02/16    | 18:32:20   | 191,959,857 |             | 324.364.296 | 170           | IC 02 CLASSE IC             |                      | 29,00   | AXNNS5     |
| 6 I.          |                           |             |            |             |             |             |               |                             |                      |         | Þ          |

I – Per scaricare il Dettaglio sarà sufficiente cliccare sul comando **Esporta** dell'icona indicata dalla freccia e selezionare il formato di esportazione (.xls o .xlsx per **Excel**)

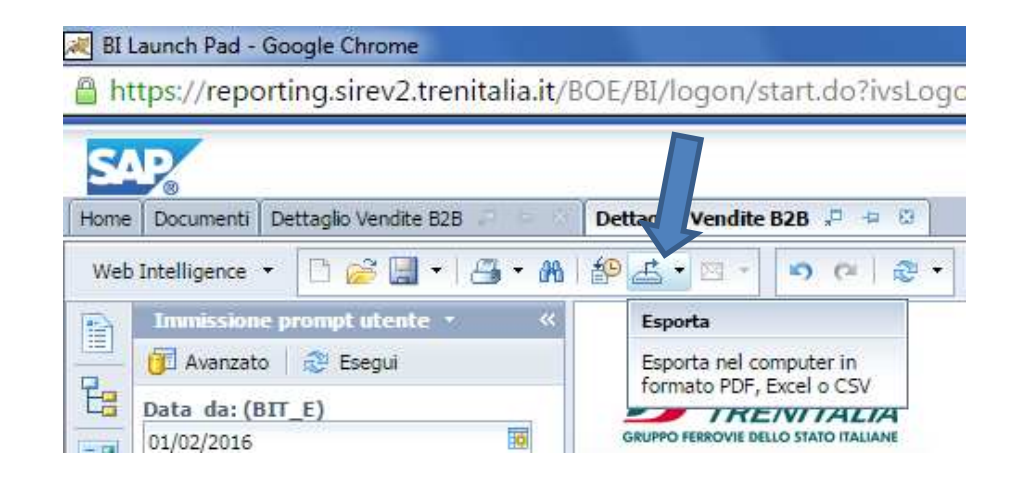